## Contents

|                                                                                                    | 4                                          |
|----------------------------------------------------------------------------------------------------|--------------------------------------------|
| Features                                                                                                    | 4                                          |
| 300 Mbps High Speed Mode                                                                                                    | 4<br><i>F</i>                              |
| System Requirements                                                                                                    |                                            |
|                                                                                                    |                                            |
| Hardware Overview                                                                                                    | 5                                          |
| Chapter 2 - Installation                                                                                                    | 6                                          |
| Installing Wireless Drivers                                                                                                    | 6                                          |
| Installing Utility                                                                                                    | 10                                         |
|                                                                                                    |                                            |
| Chapter 3 - Connect to a Wireless Network                                                                                                    | 13                                         |
| Chapter 3 - Connect to a Wireless Network                                                                                                    | <b>13</b>                                  |
| Chapter 3 - Connect to a Wireless Network<br>Automatic Secure Setup (AOSS/WPS (PBC) )<br>Windows 7/Vista (Client Manager V)                                                                                                    | <b>13</b><br>                              |
| Chapter 3 - Connect to a Wireless Network<br>Automatic Secure Setup (AOSS/WPS (PBC) )<br>Windows 7/Vista (Client Manager V)<br>Windows XP/2000 (Client Manager 3)                                                                                                    | <b>13</b><br>                              |
| Chapter 3 - Connect to a Wireless Network<br>Automatic Secure Setup (AOSS/WPS (PBC) )<br>Windows 7/Vista (Client Manager V)<br>Windows XP/2000 (Client Manager 3)<br>Automatic Secure Setup (WPS (PIN) )                                                                                                    | <b>13</b><br>                              |
| Chapter 3 - Connect to a Wireless Network<br>Automatic Secure Setup (AOSS/WPS (PBC) )<br>Windows 7/Vista (Client Manager V)<br>Windows XP/2000 (Client Manager 3)<br>Automatic Secure Setup (WPS (PIN) )<br>Windows 7/Vista (Client Manager V)                                                                                                    | <b>13</b> 1314151616                       |
| Chapter 3 - Connect to a Wireless Network<br>Automatic Secure Setup (AOSS/WPS (PBC) )<br>Windows 7/Vista (Client Manager V)<br>Windows XP/2000 (Client Manager 3)<br>Automatic Secure Setup (WPS (PIN) )<br>Windows 7/Vista (Client Manager V)<br>Windows XP (Client Manager 3)                                                                                                    | <b>13</b> 1314151616                       |
| Chapter 3 - Connect to a Wireless Network<br>Automatic Secure Setup (AOSS/WPS (PBC) )<br>Windows 7/Vista (Client Manager V)<br>Windows XP/2000 (Client Manager 3)<br>Automatic Secure Setup (WPS (PIN) )<br>Windows 7/Vista (Client Manager V)<br>Windows XP (Client Manager 3)                                                                                                    | <b>13</b> 13 14 15 16 16 20 22             |
| Chapter 3 - Connect to a Wireless Network<br>Automatic Secure Setup (AOSS/WPS (PBC))<br>Windows 7/Vista (Client Manager V)<br>Windows XP/2000 (Client Manager 3)<br>Automatic Secure Setup (WPS (PIN))<br>Windows 7/Vista (Client Manager V)<br>Windows XP (Client Manager 3)<br>Manual Setup (Client Manager)<br>Windows 7/Vista (Client Manager V)                                                                             | <b>13</b> 13 14 15 16 16 20 22 22          |
| Chapter 3 - Connect to a Wireless Network<br>Automatic Secure Setup (AOSS/WPS (PBC) )<br>Windows 7/Vista (Client Manager V)<br>Windows XP/2000 (Client Manager 3)<br>Automatic Secure Setup (WPS (PIN) )<br>Windows 7/Vista (Client Manager V)<br>Windows XP (Client Manager 3)<br>Manual Setup (Client Manager)<br>Windows 7/Vista (Client Manager V)<br>Windows XP/2000 (Client Manager 3)                                     | <b>13</b> 13 14 15 16 16 20 22 22 22 25    |
| Chapter 3 - Connect to a Wireless Network<br>Automatic Secure Setup (AOSS/WPS (PBC))<br>Windows 7/Vista (Client Manager V)<br>Windows XP/2000 (Client Manager 3)<br>Automatic Secure Setup (WPS (PIN))<br>Windows 7/Vista (Client Manager V)<br>Windows XP (Client Manager 3)<br>Manual Setup (Client Manager)<br>Windows 7/Vista (Client Manager V)<br>Windows XP/2000 (Client Manager 3)<br>Windows XP/2000 (Client Manager 3) | <b>13</b> 13 14 15 16 16 20 22 22 22 25 27 |

| Chapter 4 - Client Manager                    | 31 |
|-----------------------------------------------|----|
| Software Overview                             | 31 |
| Lising Client Manager V for Windows 7/Vista   |    |
|                                               |    |
| Main Cerson                                   |    |
| Main Screen                                   |    |
| Automatic Secure Setup and Advanced Setup     |    |
| SSID / WPS-PIN selection                      |    |
| Searching Wireless Access Points              |    |
|                                               |    |
| WPS-PBC / AUSS selection                      |    |
|                                               |    |
|                                               |    |
|                                               |    |
| Wireless Properties                           |    |
|                                               |    |
| Browser Properties                            |    |
| Printer Properties                            |    |
| Using Client Manager 3 with Windows XP / 2000 |    |
| Status                                        |    |
| Scan                                          |    |
| Connect                                       |    |
| Profiles                                      | 51 |
| Profile Information (Basic)                   |    |
| Profile Information (Network)                 | 54 |
| Profile Information (Browser)                 | 55 |
| Profile Information (Printers)                |    |
| System Tray Menu                              | 57 |
| Option Menu                                   |    |

| atoma Information                  |
|------------------------------------|
| Antenna Information                |
| CC / CE / R&TTE Information        |
| Environmental Information          |
| Varranty Information               |
| Contact Information (USA / Canada) |
| Contact Information (Europe)       |
|                                    |
|                                    |
|                                    |

| Appendix                              | 64 |
|---------------------------------------|----|
| 300 Mbps Mode settings                | 64 |
|                                       |    |
| Specifications                        |    |
| Removing the device from the computer |    |
| Windows Vista/XP                      |    |
| Windows 2000                          |    |
| Uninstalling the Software             |    |
| Uninstalling the Drivers              |    |
| TCP/IP Settings in Windows            |    |
| Windows 7                             |    |
| Windows Vista                         |    |
| Windows XP                            |    |
| Antenna Information                   |    |
| FCC / CE / R&TTE Information          | 71 |
| Environmental Information             |    |
| Warranty Information                  |    |
| Contact Information (USA / Canada)    |    |
| Contact Information (Europe)          |    |

| The Computer does not recognize the WLI-UC-G300HP     | Wireless |
|-------------------------------------------------------|----------|
| Adapter                                               | 60       |
| Cannot connect to the network wirelessly.             | 60       |
| You forgot the AP's SSID, Encryption KEY, or Password | 60       |
| The link speed is slower than 300 Mbps (Maximum link  | speed is |
| only 144Mbps)                                         | 61       |
| Other Tips                                            | 61       |

Chapter 5 - Trouble Shooting ......60

## **Chapter 1 - Product Overview**

### **Features**

With support for current Wireless-N, Wireless-G, and Wireless-B standards, the AirStation can transfer data to and from all standard 2.4 GHz wireless network devices.

AOSS (AirStation One-touch Secure System) and WPA (Wi-Fi Protected Setup) make connection with wireless devices easier.

AirStation is equipped with following security features.

- WPA-PSK (TKIP/AES)
- WPA2-PSK (TKIP/AES)
- WEP (128/64bit)

Thanks to a movable antenna, you can enjoy a comfortable radio environment without moving your laptop computer.

You can verify the reception at 3 levels with LED display.

### 300 Mbps High Speed Mode

300 Mbps is the link speed when using 2 channel Wireless-N mode. It represents actual wireless data speeds, including overhead. Because the overhead is not available for user data transfer, usable wireless throughput will be substantially slower.

## System Requirements

Computer should be IBM/PC compatible (OADG specification) with a USB 2.0 port and a CD-ROM drive. \*

\*This product does not support computers equipped with dual processors (computers with two physical CPUs). Computers with Dual core CPU's are supported.

\*AirStation does not support Windows Vista (32 bit) Standby mode.

Compatible OS

Windows 7 (32 bit / 64 bit) / Vista (32 bit) / XP / 2000

\*Service Pack 2 or later is required for Windows XP.

\*Service Pack 4 and Internet Explorer 5.5 or later are required for Windows 2000.

## Package Contents

The following items are included with your AirStation. If any of the items are missing, please contact your vender.

| • | WLI-UC-G300HP     | 1 |
|---|-------------------|---|
| • | USB cable         | 1 |
| • | Air Navigator CD  | 1 |
| • | Quick Setup Guide | 1 |

## **Hardware Overview**

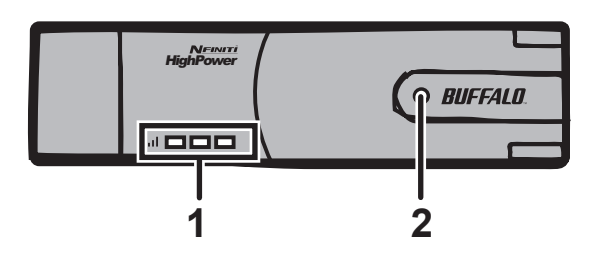

- **1** Signal LED (Green) You can check the strength of reception of this unit by looking at the number of LED lights lit. (Maximum of 3 lights illuminated)
- **2** ACT LED (Blue) Flashes when sending/receiving data.

## **Chapter 2 - Installation**

### **Installing Wireless Drivers**

Follow the instruction below to install drivers. Do not connect the unit to your computer yet.

- **1** Boot your computer and insert AirNavigator CD. The AirNavigator Setup Wizard will launch automatically.
  - Note: If the AirNavigator Setup Wizard doesn't launch, double click [My Computer] > CD-ROM drive icon > [AirNavi.exe] to launch manually.

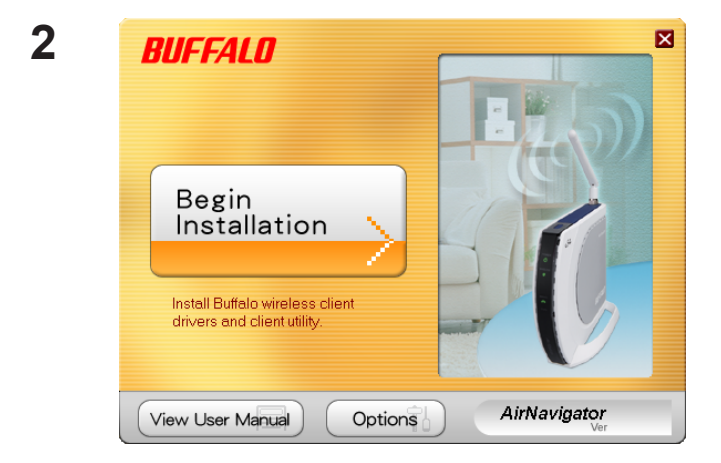

Click [Begin Installation].

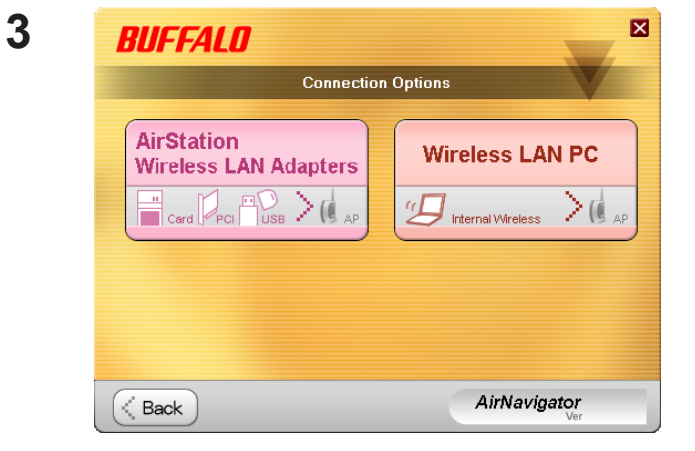

Click [AirStation Wireless LAN Adapters].

5

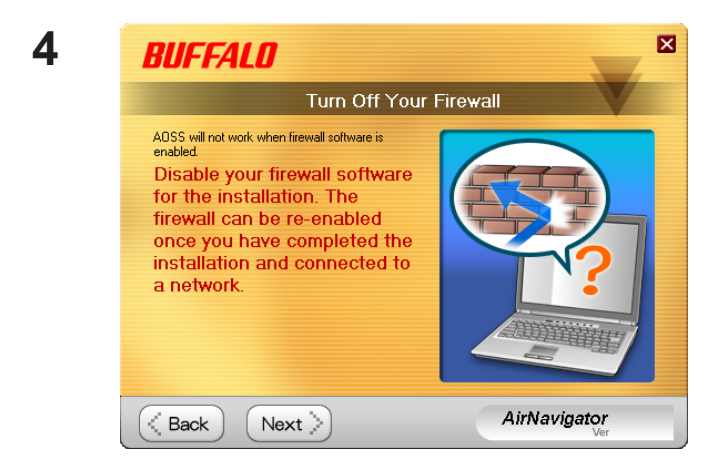

Back
 Install
 Software Option List (Use the check boxes to select the software you wish to install)
 Do not install

Disable any firewalls, and click [Next].

#### Click [Install].

- Note: If you insert the check mark into the check box for Install Wireless Client Manager, you can install Client Manager as well as drivers.
  - Refer to the instructions on page 11 to install Client Manager after installing drivers.

| 6 | Buffalo wireless LAN driver installer                                   | <b>X</b> |
|---|-------------------------------------------------------------------------|----------|
| • | Driver Installation                                                     |          |
|   | This will install drivers for your Buffalo Technology wireless adapter. |          |
|   |                                                                         |          |
|   | To continue, click 'Next'.                                              |          |
|   |                                                                         |          |
|   | < Back Next > Cance                                                     | el       |

Click [Next].

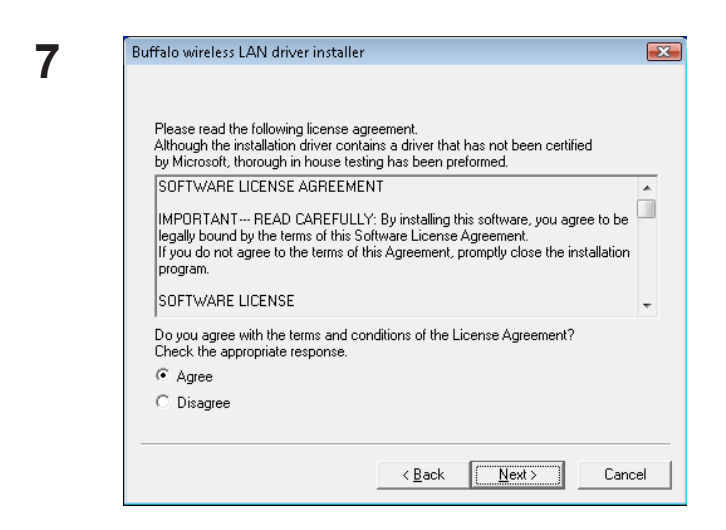

Read the license agreement, select [Agree], then click [Next].

| 8 | 💀 Windows Security 💽                                                                                                    |
|---|----------------------------------------------------------------------------------------------------|
| Ŭ | Would you like to install this device software?                                                                                  |
|   | Name: BUFFALO INC. Network adapters<br>Publisher: BUFFALO INC.                                                                   |
|   | Always trust software from "BUFFALO INC.".                                                                                       |
|   | You should only install driver software from publishers you trust. How can I<br>decide which device software is safe to install? |

9 Buffalo wireless LAN driver installer 
Please attach the product.
Once the product is attached please wait.
'If using an adapter other than a buffalo wireless LAN adapter.
please click the cancel button.

When the screen to the left is displayed, put a check mark next to "Always trust software from BUFFALO INC.", and click [Install].

When the screen to the left is displayed, attach the AirStation to your computer. Drivers will be installed automatically.

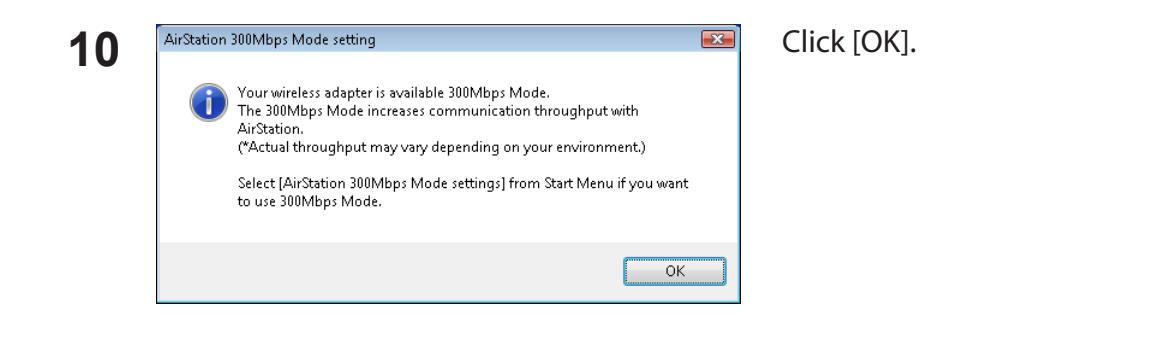

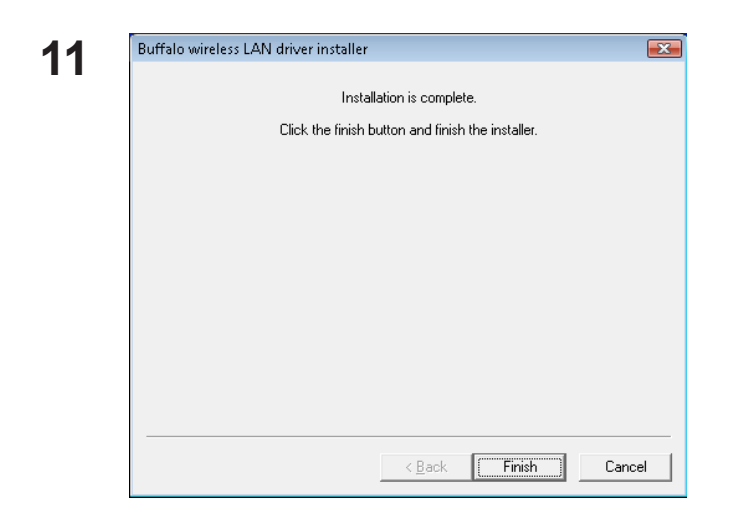

After the drivers are installed, the screen at left will be displayed. Click [Finish].

Note: If you checked the box to Install Wireless Client Manager (page 8), then the installation screen for Client Manager will be displayed after this screen. Follow the instructions on the screen to install Client Manager.

Drivers are now installed.

## **Installing Utility**

Follow the procedure below to install *Client Manager*.

- **1** Boot your computer and insert the AirNavigator CD. The AirNavigator Setup Wizard will launch automatically.
  - Note: If AirNavigator Setup Wizard is not displayed, double click [My Computer] icon > CD-ROM drive icon > [AirNavi.exe].

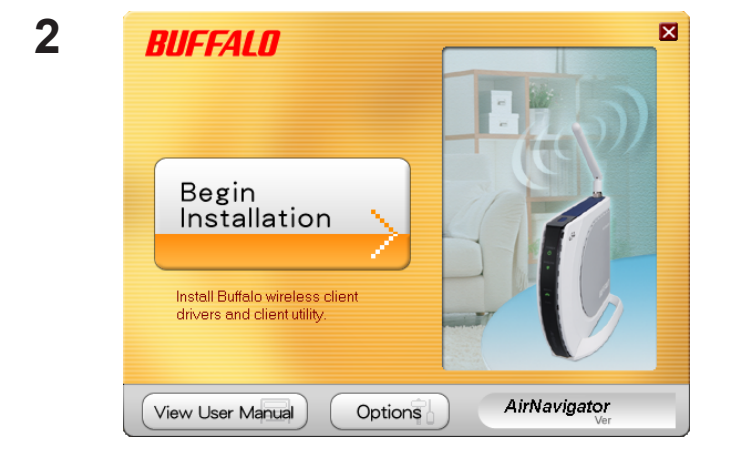

Click [Options].

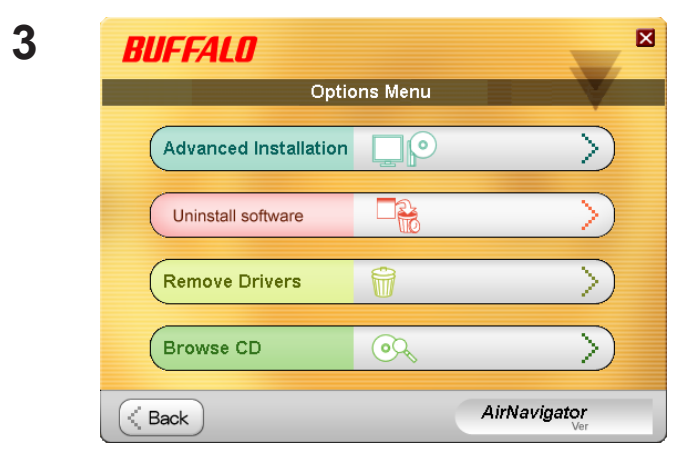

Click [Advanced Installation].

| Bl                                                                                       | IFFALO                            |                                    |  |  |  |
|------------------------------------------------------------------------------------------|-----------------------------------|------------------------------------|--|--|--|
| Use the check boxes to select the software you wish to install.<br>Then click `Install`. |                                   |                                    |  |  |  |
| Softwa                                                                                   | re Option List:                   |                                    |  |  |  |
|                                                                                          | Install Wireless Drivers          | Do not install                     |  |  |  |
| Ø                                                                                        | Install Wireless Client Manager 3 | Install                            |  |  |  |
| 80                                                                                       | Install Wireless Client Manager V | Not compatible with this version . |  |  |  |
|                                                                                          |                                   |                                    |  |  |  |
| (< 1                                                                                     | Back) Install                     | <b>AirNavigator</b>                |  |  |  |

# Check the box for [Install Wireless Client Manager] and click [Install].

Note: Use Client Manager V with Windows Vista or Client Manager 3 with Windows XP/2000.

5

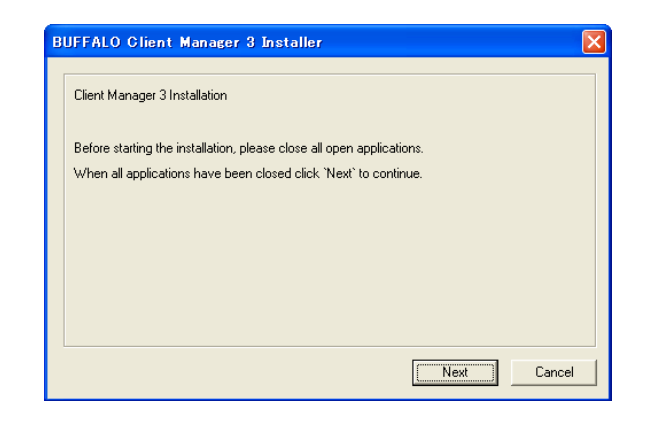

| 6 | 📮 BUFFALO Client Manager 3 Installer                                                                                                    |
|---|----------------------------------------------------------------------------------------------------|
|   | License Agreement                                                                                                    |
|   | SOFTWARE LICENSE AGREEMENT                                                                                                    |
|   | IMPORTANT READ CAREFULLY: By installing this software, you<br>agree to be legally bound by the terms of this Software License<br>Agreement.<br>If you do not agree to the terms of this Agreement, promptly close                                                                   |
|   | the installation program.                                                                                                    |
|   | SOFTWARE LICENSE<br>1. GRANT OF LICENSE<br>1.1 The software contained in the packet(s) (The Software) is hereby<br>licensed to you nonexclusively pursuant to the<br>terms and conditions of this Agreement.                                                                        |
|   | 2. INTELLECTUAL PROPERTY RIGHT<br>2.1 The Software is protected by copyright and other intellectual<br>property laws and international treaty provisions.<br>2.2 The Software is licensed, not sold, and all intellectual property<br>rights in the Software belong to the original |
|   | Agree Disagree                                                                                                    |
|   |                                                                                                    |

#### Click [Next].

Read the license agreement and select [Agree].

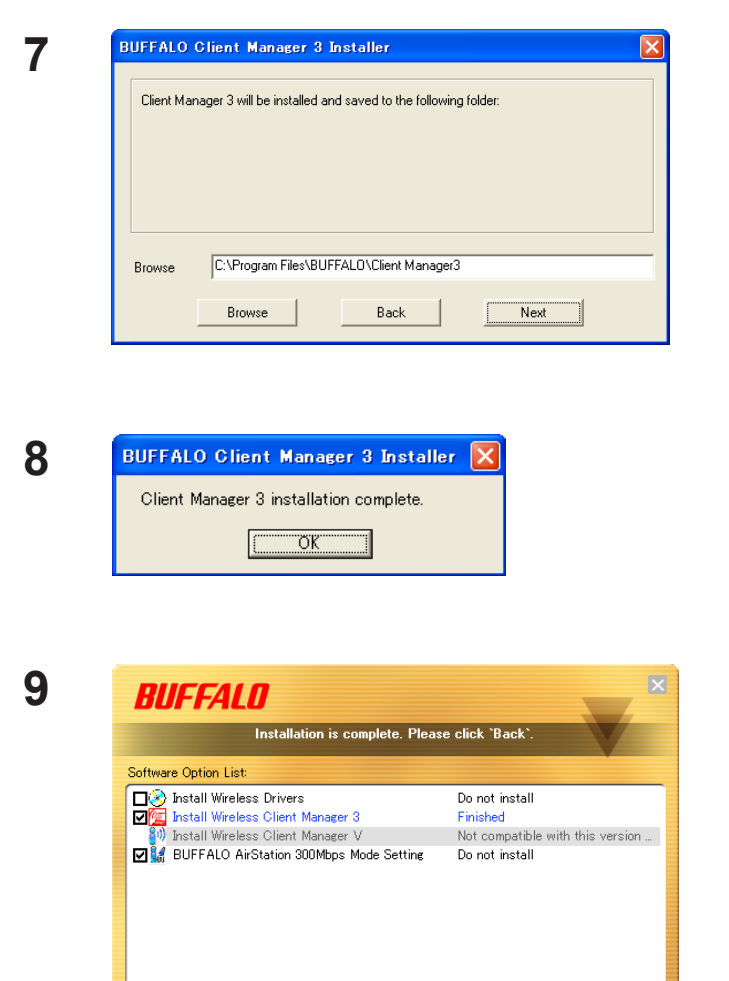

Click [Next].

Click [OK].

Click [Back].

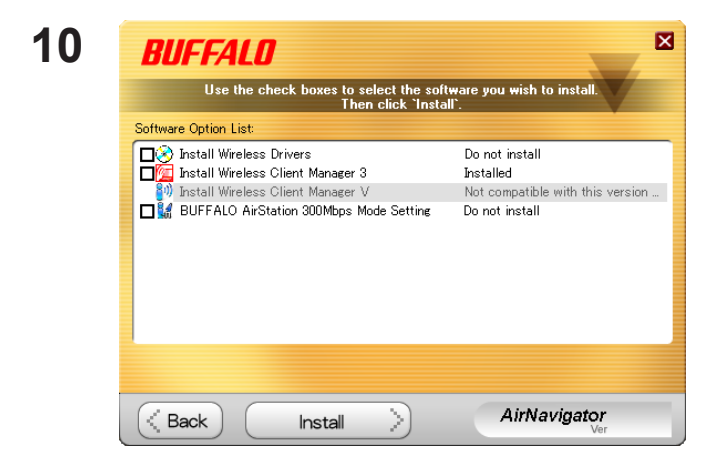

Installation is complete. Please click `Back`.

AirNavigator

Client Manager is now installed.

Back

Click [X] at the top right corner of the window to close it.

# **Chapter 3 - Connect to a Wireless Network**

## Automatic Secure Setup (AOSS/WPS (PBC))

AOSS and WPS are systems which enables you to automatically configure wireless LAN settings. Just pressing the buttons will connect wireless devices and complete security settings. Utilize this system to connect to wireless devices, computers, or game machines which support AOSS or WPS.

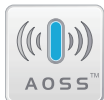

AOSS (AirStation One-Touch Secure System) is technology developed by BUFFALO. WPS was created by the Wi-Fi Alliance.

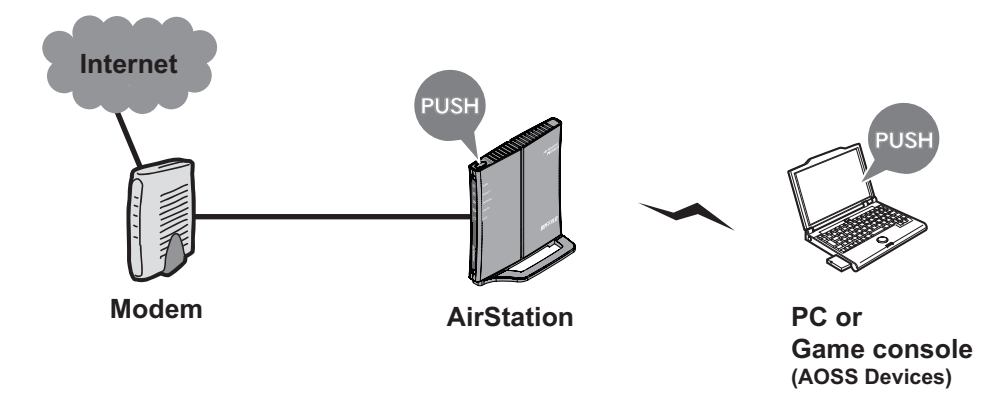

You need to have Client Manager V and Client Manager 3 installed from the CD attached to this unit in advance to connect using AOSS/WPS (PBC). (page 11)

#### Windows 7/Vista (Client Manager V)

If you are using Windows 7/Vista, use the included Client Manager V software to connect wirelessly with AOSS/WPS(PBC).

Click [Start] > [All Programs] > [BUFFALO] > [AirStation Utility] > [Client Manager V].

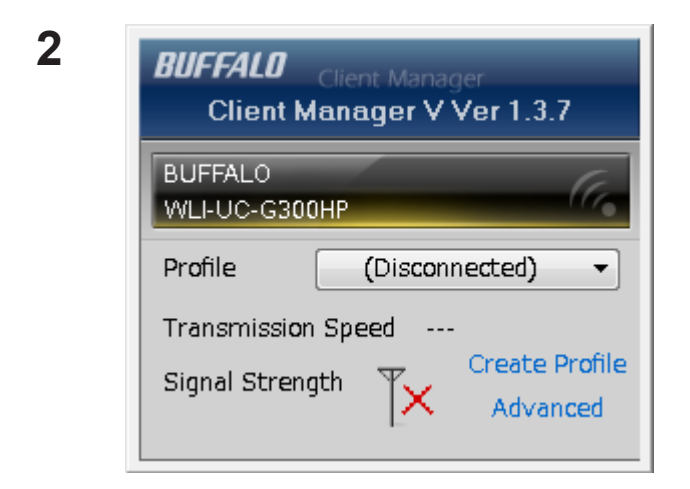

When the screen at left is displayed, click [Create Profile].

**3** When the message "A Program needs your permission to continue" appears, click [Continue].

| G | E Create profile                                                                     |                                     |                         |                     | When the screen shown at left i |
|---|--------------------------------------------------------------------------------------|-------------------------------------|-------------------------|---------------------|---------------------------------|
|   | Perform setup of wireless                                                            | connection to the Ai                | irStation               |                     | button.                         |
|   | Wireless Adapter                                                                     | BUFFALO WLI-UC-G300                 | HP                      | •                   |                                 |
|   | Select the Setup Method                                                              |                                     |                         |                     |                                 |
|   | Automatic Secure Setup                                                               |                                     |                         |                     |                                 |
|   | Perform connection and secu                                                          | rity configuration automatic        | ally.                   |                     |                                 |
|   | Advanced Setup                                                                       |                                     |                         |                     |                                 |
|   | Select a Network Name (SSID<br>then connect manually.<br>Otherwise connect with WPS- | ) or enter the SSID,<br>PIN method. |                         | j <b>p</b>          |                                 |
|   | Option (Expert only)                                                                 | (                                   | Client Manager V. Ver.1 | .3.7 <b>BUFFALO</b> |                                 |
|   |                                                                                      |                                     |                         |                     |                                 |
|   |                                                                                      |                                     |                         |                     |                                 |

Follow the instructions displayed on the screen.

After you configured and if the message "Connection has been Completed" is displayed on Client Manager V, then you have completed the connection by AOSS/WPS (PBC).

(If "Set Network Location" screen is displayed, select "Home", "Work", or "Public location" depending on the environment in which the AirStation will be used.

### Windows XP/2000 (Client Manager 3)

If you are using Windows XP, use the included Client Manager 3 software to connect wirelessly with AOSS/WPS.

- Note: Windows 2000 does not support wireless connection using WPS (PBC). (It uses AOSS wireless connection instead).
- 1 Right click on the icon **?** in the system tray, and select [Profile].

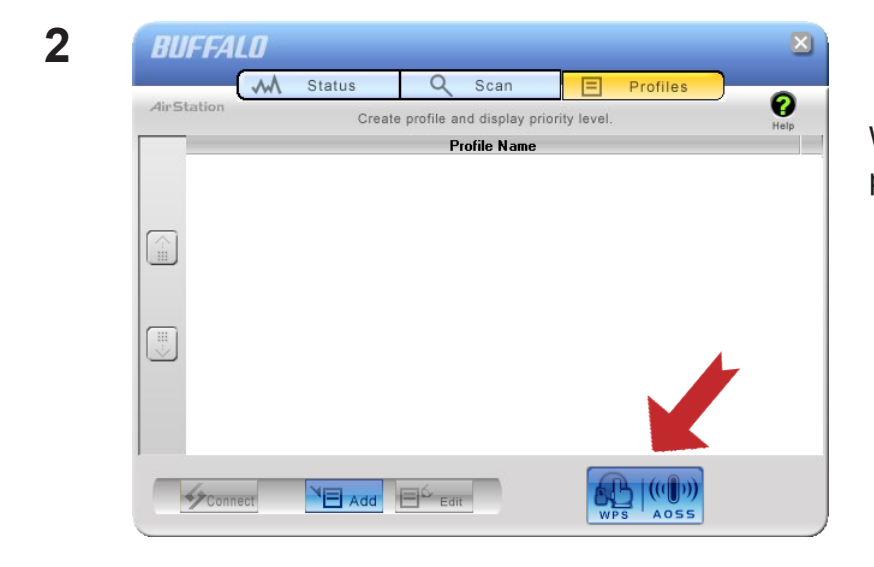

When the screen shown at left is displayed, click [WPS AOSS] button.

Follow the instructions displayed on the screen.

You have completed the AOSS/WPS (PBC) connection when the message "Security setup and connection have been Completed" is displayed in Client Manager 3.

## Automatic Secure Setup (WPS (PIN))

WPS (Personal Identification Number) uses the mechanism which register the unique number generated by the utility program (Client Manager) included with this product to an access point and connect wirelessly.Use this feature when connecting to an access point which supports WPS (PIN).

You need to have Client Manager V and Client Manager 3 installed from the CD attached to this unit in advance in order to connect wirelessly using WPS (PIN). (page 11)

#### Windows 7/Vista (Client Manager V)

If you are using Windows 7/Vista, use Client Manager which comes with this package and follow the procedure below to connect wirelessly with WPS (PIN).

Click [Start] > [All Programs] > [BUFFALO] > [AirStation Utility] > [Client Manager V].

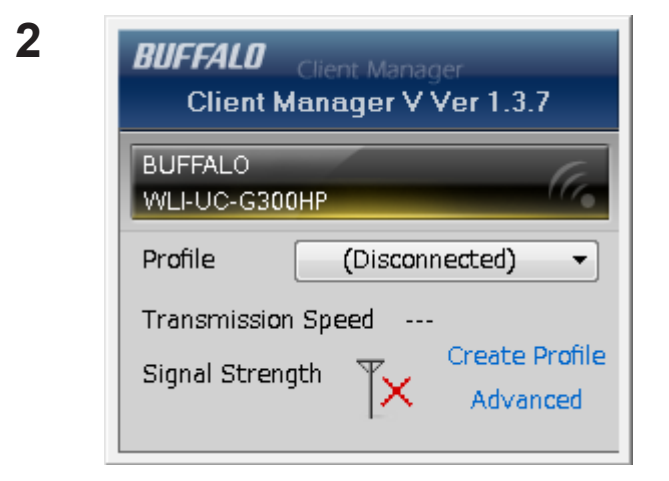

When the screen on the left is displayed, click [Create Profile] button.

**3** When the message "A Program needs your permission to continue", click [Continue].

| Perform setup of w                                                      | ireless connection to the AirSta                 | ition                       |
|-------------------------------------------------------------------------|--------------------------------------------------|-----------------------------|
| Wireless Adapter                                                        | BUFFALO WLI-UC-G300HP                            |                             |
| Select the Setup Method                                                 |                                                  |                             |
| Automatic Secure Setu                                                   | p                                                |                             |
| Perform connection an                                                   | d security configuration automatically.          |                             |
| Advanced Setup                                                          |                                                  |                             |
| Select a Network Nam<br>then connect manually<br>Otherwise connect with | e (SSID) or enter the SSID,<br>h WPS-PIN method. | j\$P                        |
| Ontion (Evenant only)                                                   | Client                                           | t Manager V Ver.1.3.7 RIICO |

When the screen which looks like the illustration on the left displayed, click [Advanced Setup] button.

5

| 9 | I Create profile                                                              |   |                                  |
|---|-------------------------------------------------------------------------------|---|----------------------------------|
|   | Select the connection method                                                  |   | When the screen which looks      |
|   | Connect Manually                                                              |   |                                  |
|   | Select or Enter the Network Name (SSID).<br>Enter the encryption information. |   | displayed, click [WPS-PIN] butte |
|   | Connect with WPS-PIN                                                          |   |                                  |
|   | Acquire encryption information from an Access Point with WPS-PIN method       | 1 |                                  |
|   |                                                                               |   |                                  |
|   |                                                                               |   |                                  |
|   |                                                                               |   |                                  |
|   |                                                                               |   |                                  |
|   |                                                                               |   |                                  |

| 5 | Treate profile                                                                                                    |
|---|----------------------------------------------------------------------------------------------------|
|   | Please start the Registrar.<br>Enter this PC's PIN code to the Registrar to start the Registrar.                                                                                     |
|   | Current PIN code of the PC :<br>13934705                                                                                                    |
|   | If you use a Registrar which requires to enter a PIN code after starting it (Windows Vista etc.),<br>go to the next screen without entering the PIN code. (Enter the PIN code later) |
|   | Next                                                                                                    |

When the PIN code is displayed, write it down.

After you write the PIN code down on a piece of paper, click [Next].

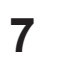

| Network Name (SSID) | Model N | lame | Channel Stre. |
|---------------------|---------|------|---------------|
| 001601E12B3A        |         | ЯP   | 1ch 📲         |
|                     |         |      |               |
|                     |         |      |               |
|                     |         |      |               |
|                     |         |      |               |
|                     |         |      |               |

Select the access point you are going to connect, and click [Next].

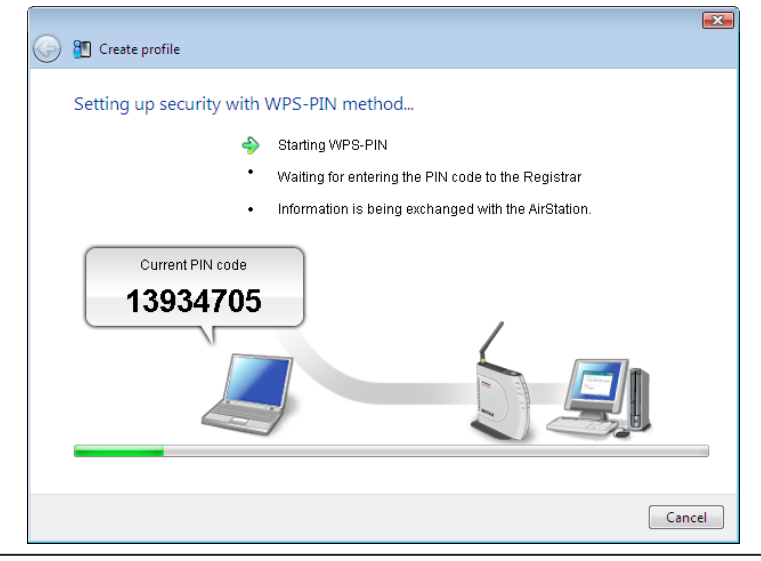

This screen will be displayed.

- 8 Use an administrative computer which is connected to an access point with a wire in order to login to that access point. The screen to enter the PIN code will be displayed.
  - Note: If the access point you are trying to connect is the AirStation, click [Wireless Config]> [WPS] on the TOP of the configuration screen. The screen to enter the PIN code will be displayed.

| 9 | Setup<br>WPS AOSS Ba     | Internet/LAI<br>sic(11g) Adv | Wireleanced(11g) | ss Config<br>WMM(11g | On the<br>the ac<br>code y | e configuration screen of<br>cess point, enter the PIN<br>you write down in step 6.                                            |
|---|--------------------------|------------------------------|------------------|----------------------|----------------------------|----------------------------------------------------------------------------------------------------|
|   | WPS<br>External Registra | ✓ enable<br>r ✓ enable       |                  |                      | Note:                      | If the access point you are trying<br>to connect is the AirStation,<br>enter the PIN code in [Enrollee<br>PIN] and click [OK]. |
|   | Apply                    |                              |                  |                      |                            |                                                                                                    |
|   | AirStation PIN 18        | 190014                       | ierate PIN       |                      |                            |                                                                                                    |
|   | Enrollee PIN 1           | 3934705                      | ж                |                      |                            |                                                                                                    |
|   | WPS Security I           | nfomation                    |                  |                      |                            |                                                                                                    |

Follow the instructions displayed on the screen to configure.

You have completed the connection with WPS (PIN) after you configured and when the message "Connection has been Completed" is displayed in Client Manager V.

(If "Set Network Location" screen is displayed, select "Home", "Work", or "Public location" depending on the environment in which the AirStation will be used.)

#### Windows XP (Client Manager 3)

If you are using Windows XP, use Client Manager 3 which comes with this package and follow the procedure below to connect wirelessly with WPS (PIN).

Note: Windows 2000 does not support WPS (PIN).

1 Right click on the icon Provide the system tray, and select [Easy Connection] > [WPS PIN Code type].

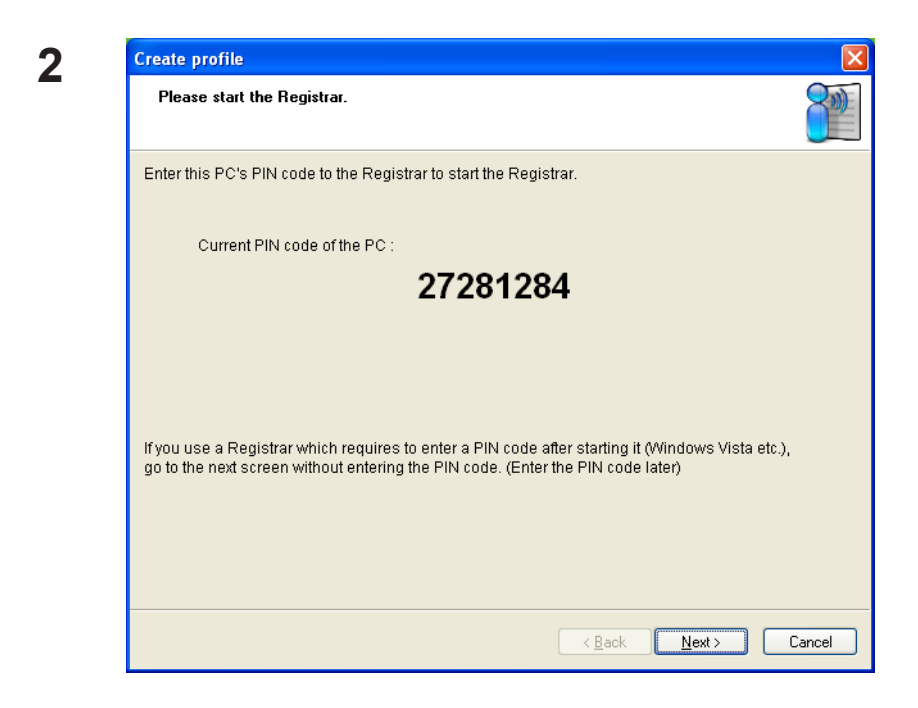

When the PIN code is displayed, write it down. Then, click [Next].

| 6 - I I - II I I    |            |         |      |
|---------------------|------------|---------|------|
| Select the network. |            |         |      |
| Network Name (SSID) | Model Name | Channel | Str  |
| 001D7373AAC0        | 9          | b 10ch  | ألأه |
| 001D739512B4        | 9          | b 8ch   | ألك  |
|                     |            |         |      |
|                     |            |         |      |
|                     |            |         |      |
| Remaining Time      |            |         |      |
|                     |            |         |      |
|                     |            |         |      |
|                     |            |         |      |

Select the access point you are going to connect, and click [Next].

| Create profile                   | X                                                                                                    |
|----------------------------------|----------------------------------------------------------------------------------------------------|
| Setting up security with WPS-PIN | I method                                                                                                    |
| \$<br>•<br>•                     | Starting WPS-PIN<br>Waiting for entering the PIN code to the Registrar<br>Information is being exchanged with the AirStation. |
| Current PIN code<br>33240428     |                                                                                                    |
| (******                          |                                                                                                    |
|                                  | < Back Next > Cancel                                                                                                    |

This screen will be displayed.

- **4** Use a computer with a wired Ethernet connection to log in to the access point. The screen to enter the PIN code will be displayed.
  - Note: If the access point you are trying to connect is a Buffalo AirStation, click [Wireless Config] > [WPS] on the TOP of the configuration screen. The screen to enter the PIN code will be displayed.

| Setup          | l    | ntern         | et/LAN | Wireles   | s Config |
|----------------|------|---------------|--------|-----------|----------|
| WPS AOSS       | Basi | <b>C(</b> 11g | ) Adva | nced(11g) | WMM(11   |
|                |      |               |        |           |          |
| WPS            |      | 🗹 en          | able   |           |          |
| External Regis | trar | ✓ en          | able   |           |          |
| Apply          |      |               |        |           |          |
|                | 4040 |               |        |           |          |
| AirStation PIN | 1815 | 90014         |        | erate PIN |          |

On the configuration screen of the access point, enter the PIN code you wrote down in step 2.

Note: If the access point you are trying to connect is a Buffalo AirStation, enter the PIN code in [Enrollee PIN] and click [OK].

Follow the instructions displayed on the screen to configure. When "Connection has been completed" is displayed, you are connected.

### Manual Setup (Client Manager)

You may also connect to an Access point manually, without using AOSS/WPS. The procedure varies depending on the version of Windows used.

First, install Client Manager from the included CD. (page 11)

#### Windows 7/Vista (Client Manager V)

With Windows 7/Vista, use Client Manager V to connect wirelessly.

Click [Start] > [All Programs] > [BUFFALO] > [AirStation Utility] > [Client Manager V].

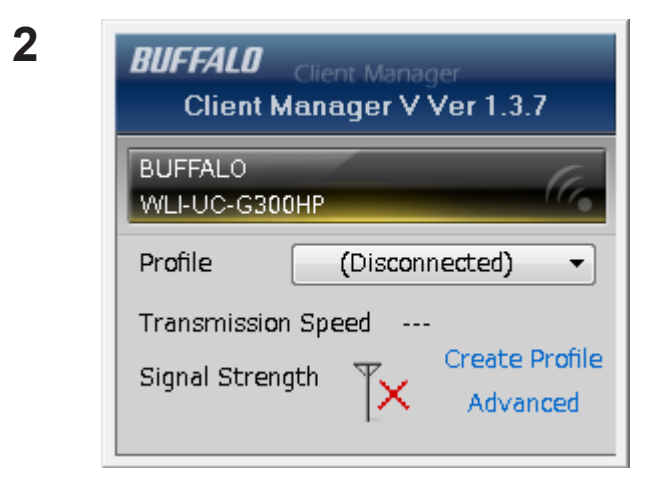

When this screen is displayed, click [Create Profile].

**3** When the message "A Program needs your permission to continue", click [Continue].

| G | Treate profile                                                              |                                              |                        |                       |                      |
|---|-----------------------------------------------------------------------------|----------------------------------------------|------------------------|-----------------------|----------------------|
|   | Perform setup of wire                                                       | eless connection to the                      | e AirStation           |                       |                      |
|   | Wireless Adapter                                                            | BUFFALO WLI-UC-G                             | 300HP                  | •                     |                      |
|   | Select the Setup Method                                                     |                                              |                        |                       | Click [Advanced Setu |
|   | Automatic Secure Setup                                                      |                                              |                        |                       |                      |
|   | Perform connection and                                                      | security configuration autor                 | natically.             |                       |                      |
|   | Advanced Setup                                                              |                                              |                        |                       |                      |
|   | Select a Network Name<br>then connect manually.<br>Otherwise connect with V | (SSID) or enter the SSID,<br>VPS-PIN method. |                        | j <b>p</b>            |                      |
|   | Option (Expert only)                                                        |                                              | Client Manager V. Ver. | .1.3.7 <b>BUFFALO</b> |                      |
|   | Option (Expert only)                                                        |                                              | Client Manager V. Ver. | 1.3.7 <b>BUFFALO</b>  |                      |

5

| 0 | Treate profile                                                                |              | Click [Connect Manually]. |
|---|-------------------------------------------------------------------------------|--------------|---------------------------|
|   | Select the connection method                                                  |              |                           |
|   | Connect Manually                                                              |              |                           |
|   | Select or Enter the Network Name (SSID).<br>Enter the encryption information. |              |                           |
|   | Connect with WPS-PIN                                                          |              |                           |
|   | Acquire encryption information from an Access Point with WPS-PIN<br>method    | - <b>B</b> - |                           |
|   |                                                                               |              |                           |
|   |                                                                               |              |                           |
|   |                                                                               |              |                           |
|   |                                                                               |              |                           |
|   |                                                                               |              |                           |

| Select a network                     |          |         |              |
|--------------------------------------|----------|---------|--------------|
| Network Name (SSID)                  | Security |         | Channel Stre |
| 001601F0003A                         | Er       | able 96 | 1ch          |
|                                      |          |         |              |
|                                      |          |         |              |
|                                      |          |         |              |
|                                      |          |         |              |
|                                      |          |         |              |
| Enter the Network Name (SSID) manual | llv      |         | Coo          |

Select your access point, and click [Next].

| Network Type                             | Infractructura Mode (Connect to Access Point)            |  |
|------------------------------------------|----------------------------------------------------------|--|
| N <u>e</u> twork Name (SSID)             | 001601F0003A                                             |  |
| <u>S</u> ecurity Type                    | WPA-PSK                                                  |  |
| Encryption Method                        | AES                                                      |  |
| En <u>c</u> ryption Key or<br>Passphrase | 1234567890123                                            |  |
|                                          | ☑ Display entered characters                             |  |
| Connect to a network w                   | hich does not broadcast the SSID.                        |  |
| Warning: If you select                   | this option, this PC's privacy may be exposed to danger. |  |

Enter your [Encryption Key] (passphrase) and click [Connect].

Follow the instructions in the wizard to connect. When "*Connection Complete*" is displayed, setup is completed. If "*Set Network Location*" is displayed, then select "Home", "*Work*", or "*Public location*" depending on the environment in which the AirStation will be used.

#### Windows XP/2000 (Client Manager 3)

Client Manager 3 is a wireless connection utility for Windows XP/2000.

1 Right click on the **?** icon in the system tray, and select [Scan].

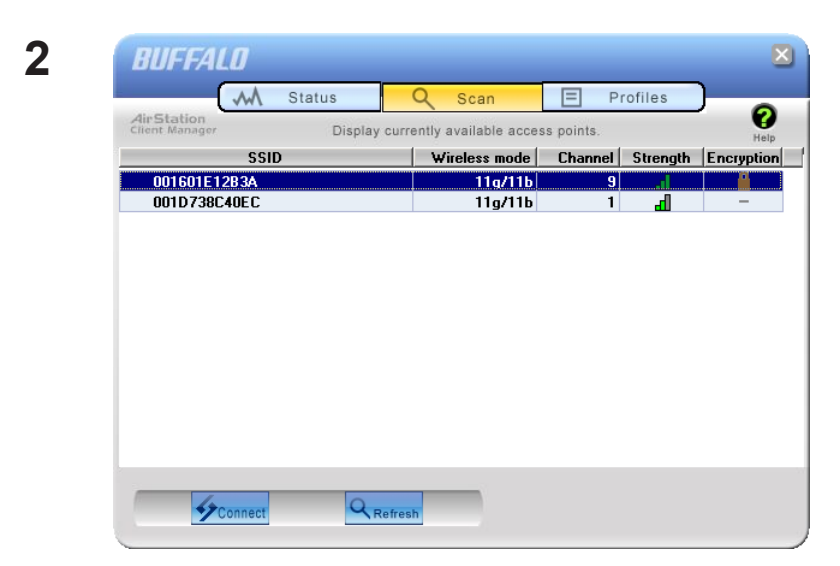

Select the access point that you are going to connect to and click [Next].

| Connect           | Help                  |
|-------------------|-----------------------|
|                   | 001601E12B3A          |
| Encryption Method | WPA-PSK AES 8-63 char |
| Encryption Key    |                       |
| 1 12345678        | 90123                 |
| • 2               |                       |
| • 3               |                       |
| • 4               |                       |
|                   | Register Profile      |

Follow the instructions on the screen to connect.

Choose your [Encryption Method] and enter an [Encryption Key]. Click [Connect].

## Manual Setup (Windows Utility)

You can connect to an access point without installing or using Client Manager. Windows includes a built-in wireless utility. The procedure varies depending on the version of Windows used.

### Windows 7 (WLAN AutoConfig)

With Windows 7, use WLAN AutoConfig to connect to the AirStation.

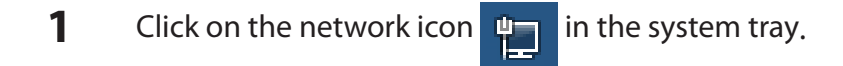

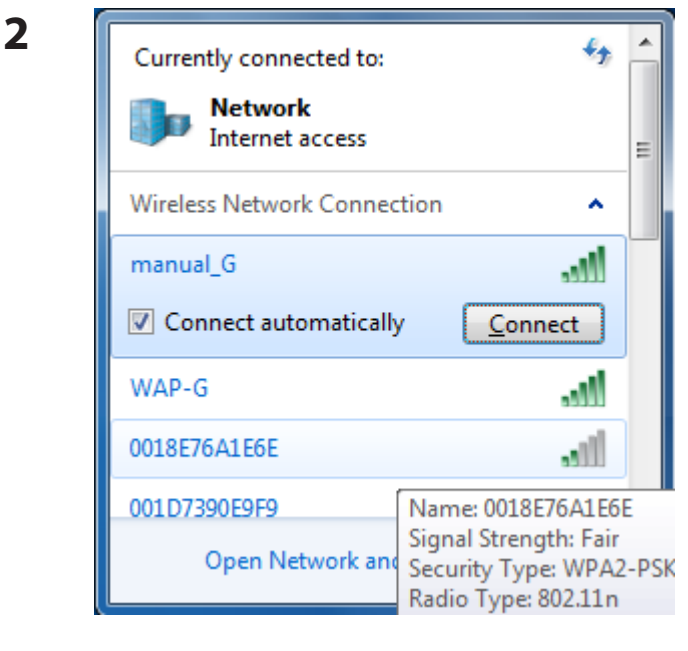

Select the target AirStation's name and click [Connect]. If you will be connecting to this device in the future, checking [Connect automatically] is recommended.

3 Connect to a Network X

Enter the encryption key and click [OK].

Follow the instructions on the screen to connect.

### Windows Vista (WLAN AutoConfig)

You can use WLAN AutoConfig to connect to a wireless Access Point:

- **1** Right click on the wireless network icon in the system tray.
- 2 Click [Connect to a network].

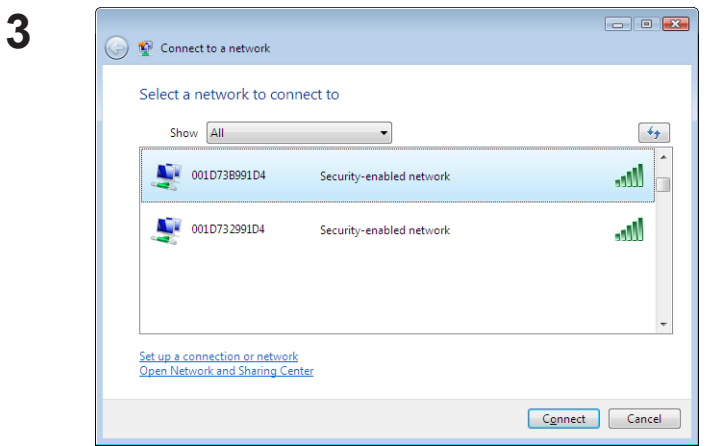

Select your wireless network and click [Connect].

If the screen below is displayed, click "I want to enter the network key or passphrase instead". (Otherwise, go to step 4)

| 🚱 😨 Connect to a network                                                                        | - • •  |
|-------------------------------------------------------------------------------------------------|--------|
| Press the configuration button on your access point                                             |        |
| Press the configuration button on the access point before continuing.                           |        |
| I can't find the configuration button.<br>I want to enter the network key or passphrase instead |        |
| Next                                                                                            | Cancel |

| 🚱 🖞 Connect to a network                                        |        |
|-----------------------------------------------------------------|--------|
| Enter the PIN for BUFFALO INC. WHR-G300N on 001D73B991D4        |        |
| You can find this PIN displayed on the BUFFALO INC. WHR -G300N. |        |
| PIN:                                                            |        |
|                                                                 |        |
| Display characters                                              |        |
|                                                                 |        |
|                                                                 |        |
| I don't have the PIN.                                           |        |
| I want to enter the network key or passphrase instead           |        |
| Next                                                            | Cancel |

| 4 | 🕒 🐨 😨 Connect to a network                                                                                                    | Enter the encryption key and click [Connect]. |
|---|----------------------------------------------------------------------------------------------------|-----------------------------------------------|
|   | Type the network security key or passphrase for 001D73B991D4<br>The person who setup the network can give you the key or passphrase. |                                               |
|   | Security key or passphrase:                                                                                                    |                                               |
|   | Display characters                                                                                                    |                                               |
|   | If you have a <u>USB flash drive</u> with network settings for 001D73B991D4, insert it now.                                          |                                               |
|   | Connect Cancel                                                                                                    |                                               |

Follow the instructions displayed on the screen to finish configuration. If the "Set Network Location" screen is displayed, select "Home", "Work", or "Public location" depending where you're using the AirStation.

#### Windows XP (Wireless Zero Configuration)

Windows XP includes a built-in utility to connect to your wireless Access Point.

- Note: If Client Manager 3 is installed on your computer, then Windows Zero Config is disabled. Uninstall Client Manager 3 to use Windows Zero Config, or just use Client Manager 3 to connect to the AirStation.
- **1** Right click on the wireless network icon in the system tray.
- 2 Click [View Available Wireless Networks].

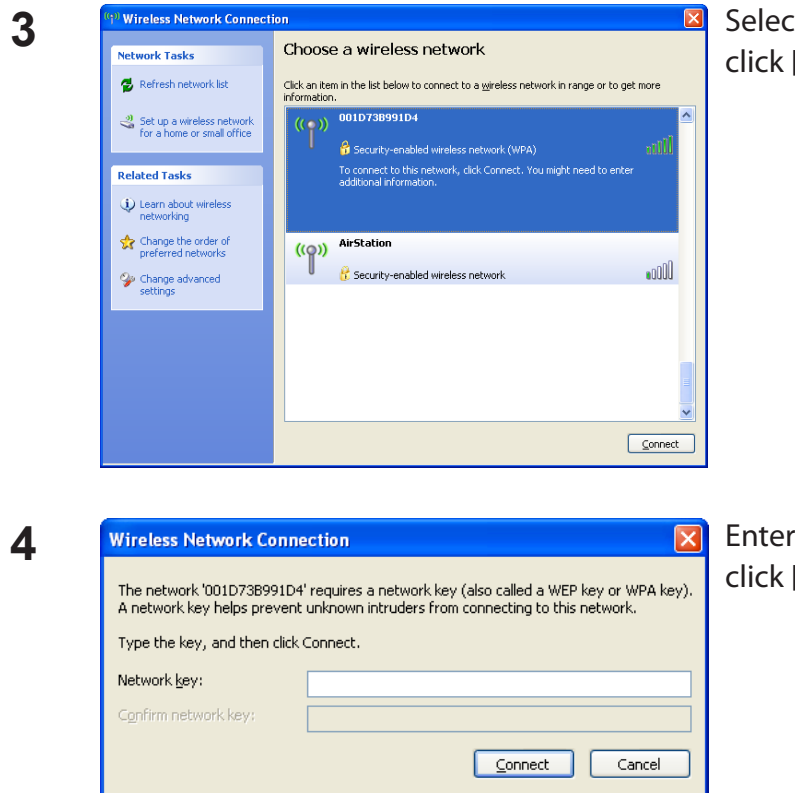

Select a wireless network to connect to and click [Connect].

Enter the encryption key (passphrase) and click [Connect].

Follow the instructions on the screen to connect.

## **Chapter 4 - Client Manager**

### **Software Overview**

Client Manager is utility software used to connect to an access point on the network or to verify the connection between an access point and your computer. It is included with this device.

Note: There are two versions of Client Manager with this unit, "V" and "3". Client Manager V supports Windows 7/Vista. Client Manager 3 supports Windows XP/2000.

### **Using Client Manager V for Windows 7/Vista**

#### **Opening and Closing Client Manager**

- When you install Client Manager, it will be added to your Startup folder and will automatically launch with Windows. If Client Manager does not launch automatically, click [Start] > [All Programs] > [BUFFALO] > [AirStation Utility] > [ClientManager V].
- Right click on the icon of Client Manager in the system tray and click [Exit] to close Client Manager. The appearance of Client Manager according to its connection status:

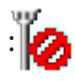

No wireless connection.

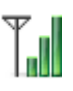

Communicating via an access point.

#### Main Screen

The Main screen displays the current connection status. You can perform the following operations from this screen.

| <b>BUFFALO</b> Client Manager<br>Client Manager V Ver 1.3.7 |  |
|-------------------------------------------------------------|--|
| BUFFALO<br>WLI-UC-G300HP                                    |  |
| Profile 001601F0003A -                                      |  |
| Transmission Speed 300 Mbps                                 |  |
| Signal Strength Create Profile<br>Advanced                  |  |

| Parameter          | Meaning                                                                                                    |
|--------------------|----------------------------------------------------------------------------------------------------|
| Profile            | Displays information about the current connection points.<br>If you have multiple connection points, you can switch among<br>them. |
| Transmission Speed | Displays the current connection speed.                                                                                             |
| Signal Strength    | Displays the current signal strength.                                                                                              |
| Create Profile     | Click this to display the Automatic Secure Setup and Advanced Setup screen (page 33).                                              |
| Advanced           | Click this to display the Wireless Status screen.                                                                                  |

#### Automatic Secure Setup and Advanced Setup

There are two ways to connect to an access point: automatic or manual. In the following wizard, automatic setup will be reffered to as "AOSS/WPS" and manual setup will be referred to as "Advanced Setup".

| 9 | 2 Create profile                                                                       |                                    | <b>x</b> |
|---|----------------------------------------------------------------------------------------|------------------------------------|----------|
|   | Perform setup of wireless                                                              | s connection to the AirStation     |          |
|   | Wireless Adapter                                                                       | BUFFALO WLI-UC-G300HP              | •        |
|   | Select the Setup Method                                                                |                                    |          |
|   | Automatic Secure Setup                                                                 |                                    |          |
|   | Perform connection and secur                                                           | rity configuration automatically.  |          |
|   | Advanced Setup                                                                         |                                    |          |
|   | Select a Network Name (SSID)<br>then connect manually.<br>Otherwise connect with WPS-F | D) or enter the SSID,              |          |
|   | Option (Expert only)                                                                   | Client Manager V Ver.1.3.7 BUFFALL | 7        |
|   |                                                                                        |                                    |          |

| Parameter              | Meaning                                                                                                    |
|------------------------|----------------------------------------------------------------------------------------------------|
| Wireless Adapter       | Displays names of currently used wireless devices.                                                                                                    |
| Automatic Secure Setup | Clicking this will search for an AOSS or WPS compatable access point to connect to automatically.                                                          |
| Advanced Setup         | Click this to configure your wireless settings manually. It will display the SSID/WPS-PIN selection screen (page 34).                                      |
| Option (Expert only)   | Click this to specify whether you use AOSS or WPS (PBC) for connection in Automatic Secure Setup. It displays the WPS-PBC/AOSS selection screen (page 37). |

#### **SSID / WPS-PIN selection**

This screen lets you select whether to connect to an access point by specifying the SSID or by enterring a WPS PIN.

| 0 | Treate profile                                                                |  |
|---|-------------------------------------------------------------------------------|--|
|   | Select the connection method                                                  |  |
|   | Connect Manually                                                              |  |
|   | Select or Enter the Network Name (SSID).<br>Enter the encryption information. |  |
|   | Connect with WPS-PIN                                                          |  |
|   | Acquire encryption information from an Access Point with WPS-PIN<br>method    |  |
|   |                                                                               |  |
|   |                                                                               |  |
|   |                                                                               |  |
|   |                                                                               |  |
|   |                                                                               |  |

| Parameter            | Meaning                                                                                                    |
|----------------------|----------------------------------------------------------------------------------------------------|
| Connect Manually     | Specify SSID of an access point and configure connection settings.<br>Click here to display the Searching Wireless Access Points screen<br>(page 35). |
| Connect with WPS-PIN | Click this to connect to a wireless access point by entering its WPS PIN.                                                                             |

#### **Searching Wireless Access Points**

The screen to list available wireless access points in your area. You can select an access point and enter network information manually to connect.

| G | 🞦 Create profile                       |          |        |    |         |            |    |
|---|----------------------------------------|----------|--------|----|---------|------------|----|
|   | Select a network                       |          |        |    |         |            |    |
|   | Network Name (SSID)                    | Security |        |    | Channel | Stre       |    |
|   | 001601F0003A                           | 8        | Enable | ЯΡ | 1ch     | al         |    |
|   |                                        |          |        |    |         | •          |    |
|   |                                        |          |        |    |         |            |    |
|   |                                        |          |        |    |         |            |    |
|   |                                        |          |        |    |         |            |    |
|   | Enter the Network Name (SSID) manually |          |        |    |         | Search     |    |
|   |                                        |          |        |    |         | <u>N</u> e | xt |

| Parameter                                 | Meaning                                                                                                |
|-------------------------------------------|----------------------------------------------------------------------------------------------------|
| Network Name (SSID)                       | Displays the SSID of each available access point.                                                      |
| Security                                  | Displays whether or not the access point uses encryption.                                              |
| Channel                                   | Displays the wireless channel used by an access point.                                                 |
| Strength                                  | Displays the signal strength of an access point.                                                       |
| Enter the Network Name (SSID)<br>manually | Click this to enter an SSID manually and display the Wireless<br>Network Information screen (page 36). |
| Search                                    | Click here to search for available access points again.                                                |
| Next                                      | Click this to display the Wireless Network Information screen (page 36).                               |

#### **Wireless Network Information**

Configure wireless connection settings.

| 3 | 街 Create profile                                        |                                                    |  |  |  |
|---|---------------------------------------------------------|----------------------------------------------------|--|--|--|
|   | Enter the information of th                             | e wireless network                                 |  |  |  |
|   | Network <u>T</u> ype                                    | Infrastructure Mode (Connect to Access Point)      |  |  |  |
|   | N <u>e</u> twork Name (SSID)                            | [SSID]                                             |  |  |  |
|   | <u>S</u> ecurity Type                                   | Open 👻                                             |  |  |  |
|   | Encryption Method                                       | No Encryption                                      |  |  |  |
|   | En <u>c</u> ryption Key or<br>Passphrase                | [Not enter]                                        |  |  |  |
|   |                                                         | ☑ <u>D</u> isplay entered characters               |  |  |  |
|   | Connect to a network which does not broadcast the SSID. |                                                    |  |  |  |
|   | Warning: If you select this of                          | ption, this PC's privacy may be exposed to danger. |  |  |  |
|   |                                                         |                                                    |  |  |  |
|   |                                                         | Connect                                            |  |  |  |

| Parameter                                              | Meaning                                                           |
|--------------------------------------------------------|-------------------------------------------------------------------|
| Network Type                                           | Select a type of connection.                                      |
| Network Name (SSID)                                    | Enter the SSID of an access point.                                |
| Security Type                                          | Select the security type of the selected access point.            |
| Encryption Method                                      | Select the encryption method of the selected access point.        |
| Encryption Key or Passphrase                           | Enter the encryption key for the access point.                    |
| Connect to a network which does not broadcast the SSID | Check this box to connect to a hidden SSID that is not broadcast. |
| Connect                                                | Connect to the access point.                                      |

#### WPS-PBC / AOSS selection

You may automatically connect to an access point by WPS (PBC) or AOSS.

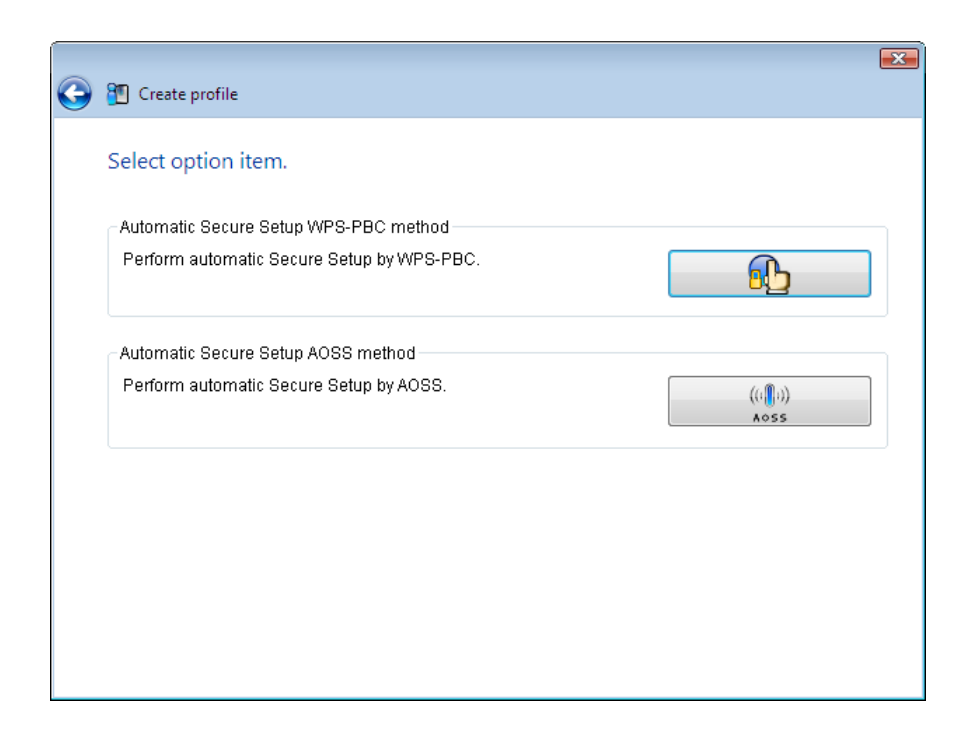

| Parameter                             | Meaning                                                                         |
|---------------------------------------|---------------------------------------------------------------------------------|
| Automatic Secure Setup WPS-PBC method | Click this to automatically connect to an access point that supports WPS (PBC). |
| Automatic Secure Setup AOSS method    | Click this to automatically connect to an access point that supports AOSS.      |

#### **Wireless Status**

This screen displays the current connection status.

| 谢 Client Manager V                             |            |            |                      |          |
|------------------------------------------------|------------|------------|----------------------|----------|
| Advanced                                       | Status     | $\sim$     |                      | 2        |
| M Status<br>Display current wireless<br>status | Adapter    | BUFFALO WL | I-UC-G300HP Wireless | LAN Ad 👻 |
| E Profile list                                 |            |            |                      | <b>_</b> |
| Configure the wireless                         | Profile Na | ime        | 001D7373AAC0-AOS     | SS-G-AES |
| proxy and printer.                             | Status     |            | Communicating        |          |
|                                                | Network I  | Mode       | Infrastructure Mode  |          |
| 🕘 🕺 <u>Network sharing</u>                     | Transmiss  | sion Speed | 300Mbps              |          |
|                                                | SSID       |            | 001601E12B3A         |          |
| Confirm the network status                     | Channel    |            | 7 ch (11g 11b)       |          |
|                                                | Security   |            | Enabl                |          |
|                                                | Authentic  | ation Type | WPA-PSK              |          |
|                                                | Encryptio  | in Type    | AES                  |          |
|                                                | Signal Str | rength     | 83%                  |          |
|                                                | IP Addres  | s          | 192.168.11.2(DHCP    | )        |
|                                                | Subnet M   | ask        | 255.255.255.0        |          |
|                                                | Default G  | ateway     | 192.168.11.1         |          |
|                                                | Primary [  | ONS        | 192.168.11.1         |          |
|                                                | Secondar   | y DNS      |                      |          |
|                                                | MAC Addr   | 1955       | 00:1D:73:3B:26:20    |          |
|                                                |            |            |                      |          |

| Parameter                        | Meaning                                                |
|----------------------------------|--------------------------------------------------------|
| Adapter                          | Displays the name of the current wireless client.      |
| Execute wireless LAN diagnostics | Opens the Wireless LAN Diagnoses wizard (page 40).     |
| Profile Name                     | Displays the current profile name.                     |
| Status                           | Displays the current transmission status.              |
| Network Mode                     | Displays the current network mode.                     |
| Transmission Speed               | Displays the current transmission speed.               |
| SSID                             | Displays SSID of the currently connected access point. |
| Channel                          | Displays the wireless channel currently used.          |

| Parameter           | Meaning                                                    |
|---------------------|------------------------------------------------------------|
| Security            | Displays whether encryption is currently enabled or not.   |
| Authentication Type | Displays the type of authenticaltion currently used.       |
| Encryption Type     | Displays the type of encryption currently used.            |
| Signal Strength     | Displays the current signal strength.                      |
| IP Address          | Displays the IP address assigned to your wireless client.  |
| Subnet Mask         | Displays the subnet mask assigned to your wireless client. |
| Default Gateway     | Displays the default gateway address.                      |
| Primary DNS         | Displays the primary DNS address.                          |
| Secondary DNS       | Displays the secondary DNS address.                        |
| MAC Address         | Displays the MAC address of your wireless client.          |

#### Wireless LAN Diagnostic

On the Wireless LAN Diagnostic screen, you can check signal strength and quality.

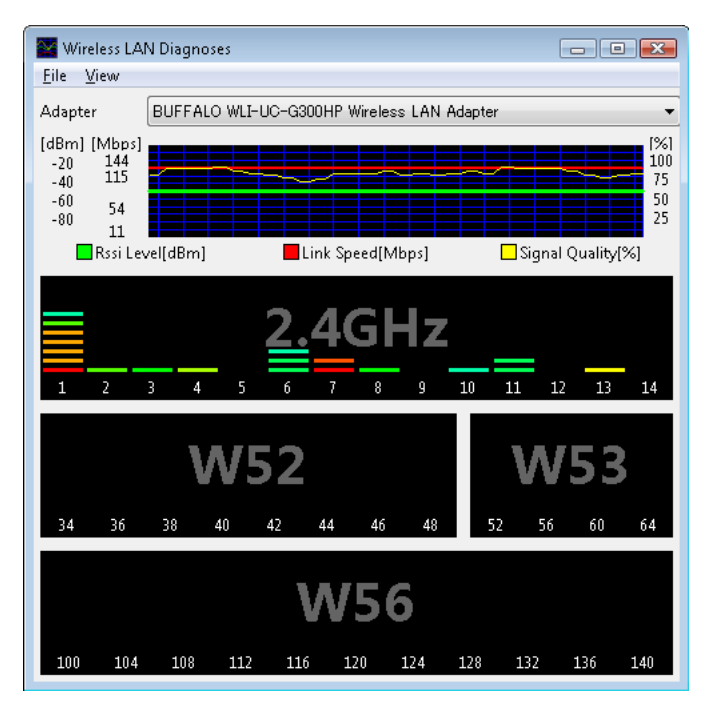

| Parameter             | Meaning                                                                                                    |
|-----------------------|----------------------------------------------------------------------------------------------------|
| Adapter               | Displays the name of the wireless client currently in use.                                                                                                    |
| Connection status     | <ul> <li>Displays signal strength (dBm), link rate (Mbps), and signal quality<br/>(%) in 1 minute intervals.</li> <li>There are the following restrictions.</li> <li>Some items may not be displayed depending on your wireless<br/>device.</li> <li>Signal strength and quality displays may vary depending on<br/>wireless devices.</li> <li>These graphs should not be used to compare different wireless<br/>devices. Use this information to check wireless status for the<br/>same wireless device.</li> </ul> |
| Usage of each channel | The 11b/11g displays usage of each channel on 2.4 GHz.<br>This unit does not display 11a usage (does not support 5 GHz).<br>The color expresses the signal strength of an access point. Closer to<br>red means stronger signal, and closer to blue means weaker signal.                                                                                                    |

#### **Profile List**

Create a new profile or edit an existing profile.

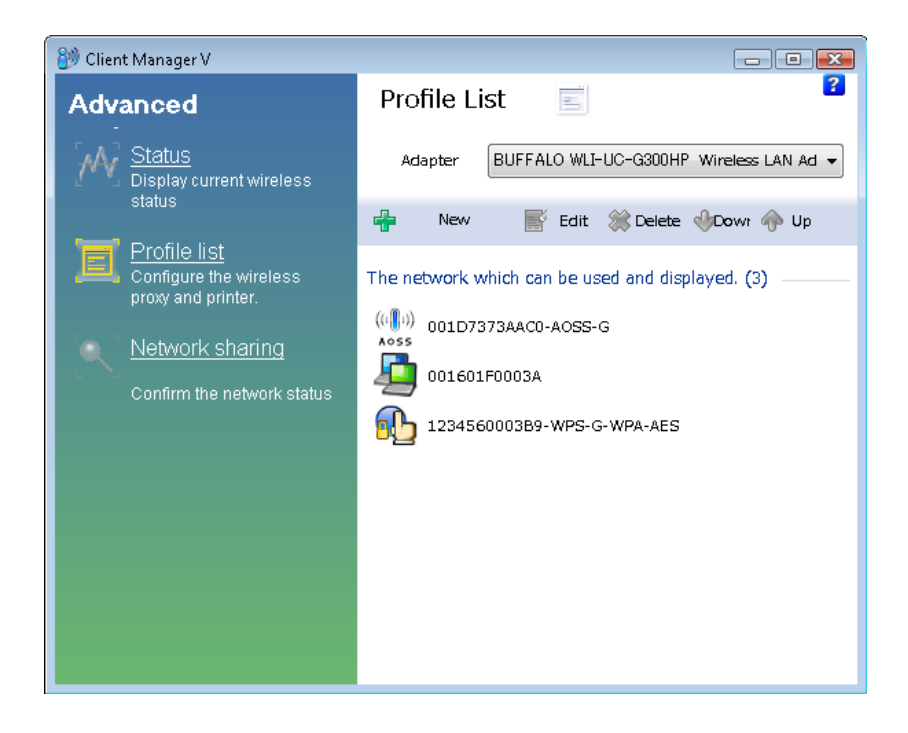

| Parameter | Meaning                                                                                                    |
|-----------|----------------------------------------------------------------------------------------------------|
| Adapter   | Displays the name of the wireless client which is currently used.                                              |
| New       | Create a new profile. Click this to display the Automatic Secure<br>Setup and Advanced Setup screen (page 33). |
| Edit      | Edit the selected profile. Click this to display the Extended properties (Wireless) screen (page 42).          |
| Delete    | Delete the selected profile.                                                                                   |
| Down      | Lower the priority of the selected profile.                                                                    |
| Up        | Raise the priority of the selected profile.                                                                    |

### **Wireless Properties**

Current wireless settings.

| Extended property of 00160: | F0003A       | ×      |
|-----------------------------|--------------|--------|
| Wireless Network Brows      | r Printers   |        |
|                             |              |        |
| Connection                  | 001601F0003A |        |
| SSID                        | 001601F0003A |        |
| Security Type               | WPA-PSK      |        |
| Encryption Type             | AES          |        |
|                             |              |        |
|                             |              |        |
|                             |              |        |
|                             |              |        |
|                             | Edit Profile |        |
|                             |              |        |
|                             | СК           | Cancel |

| Parameter       | Meaning                                                                |
|-----------------|------------------------------------------------------------------------|
| Connection      | Displays the current profile name.                                     |
| SSID            | Displays the SSID of the current connection.                           |
| Security Type   | Displays the security type you are using for the current connection.   |
| Encryption Type | Displays the encryption type you are using for the current connection. |
| Edit Profile    | Click this to edit the wireless settings.                              |

#### **Network Properties**

By default, your client's IP address is set automatically by DHCP. You may configure it manually from this screen.

| Alleless Metwork                                                                                                    | Browser                                                           | Printers                   |                        |                |               |   |  |
|----------------------------------------------------------------------------------------------------|-------------------------------------------------------------------|----------------------------|------------------------|----------------|---------------|---|--|
| 💿 Do not cha                                                                                                    | nge IP Ada                                                        | dress settin               | gs of this             | Profile        | 2.            |   |  |
| — Use the foll                                                                                                    | owing set                                                         | tings                      |                        |                |               |   |  |
| Automat                                                                                                    | ically acqu                                                       | uire the IP                | Address((              | 2)             |               |   |  |
| -O Use the                                                                                                    | following                                                         | IP address(                | <u>(5)</u>             |                |               |   |  |
| IP Addres                                                                                                    | 5( <u>I</u> )                                                     |                            |                        |                |               |   |  |
| Subnet Ma                                                                                                    | isk( <u>U</u> )                                                   |                            |                        |                |               |   |  |
| Default Ga                                                                                                    | teway(D)                                                          |                            |                        |                |               |   |  |
| Automat     Automat     Automat | ically acqu                                                       | lire the DN                | S Server J             | Addres         | s( <u>B</u> ) |   |  |
| Automat     Use the f                                                                                                    | ically acqu<br>following (                                        | uire the DN:<br>DNS Server | S Server ;<br>Address( | Addres<br>E) — | s( <u>B</u> ) |   |  |
| O Automat Use the f Primary D                                                                                                    | ically acqu<br>iollowing (<br>NS( <u>P</u> )                      | uire the DN:<br>DNS Server | S Server J<br>Address( | Addres         | s( <u>B</u> ) |   |  |
| Automat Use the f Primary D Secondary                                                                                                    | ically acqu<br>iollowing I<br>NS( <u>P)</u><br>· DNS( <u>A</u> )  | uire the DN:<br>DNS Server | S Server ;<br>Address( | Addres<br>E) — |               |   |  |
| Automat Use the f Primary D Secondary                                                                                                    | ically acqu<br>following (<br>NS( <u>P</u> )<br>· DNS( <u>A</u> ) | uire the DN:<br>DNS Server | S Server /             | Addres<br>E)   | s( <u>B</u> ) | • |  |
|                                                                                                    | ically acqu<br>iollowing I<br>NS( <u>P</u> )<br>· DNS( <u>A</u> ) | uire the DN:<br>DNS Server | S Server )<br>Address( | Addres         | ж( <u>В</u> ) | • |  |
| Automat Use the f Primary D Secondary                                                                                                    | ically acqu<br>following I<br>NS( <u>P</u> )<br>• DNS( <u>A</u> ) | uire the DN:<br>DNS Server | S Server J<br>Address( | Addres<br>(E)  | s( <u>B</u> ) | • |  |

| Parameter                                         | Meaning                                                                                                  |
|---------------------------------------------------|----------------------------------------------------------------------------------------------------|
| Do not change IP Address settings of this Profile | Select to keep your current TCP/IP network setting without any changes. This is the recommended setting. |
| Use the following settings                        | Select this option to change your TCP/IP network settings. For expert users only.                        |

#### **Browser Properties**

Configure Internet Explorer settings for wireless connections.

| xtended pro | perty of 001601F0003A                                                                                       |
|-------------|----------------------------------------------------------------------------------------------------|
| Wireless N  | etwork Browser Printers                                                                                     |
| ⊚ Dono      | ot change the browser settings of this profile.                                                             |
| ⊚ Use t     | he following setti                                                                                          |
| Home P      | age                                                                                                    |
|             | In order to cerate two or more tabs of home page, please enter one address into one line. $(\underline{R})$ |
|             | http://go.microsoft.com/fwlink/?LinkId=69157                                                                |
| Proxy       | Server                                                                                                    |
| Us          | e the Proxy Server(X)                                                                                       |
| Add         | ress(E): Port( <u>T</u> ): Advanced( <u>C</u> )                                                             |
|             | to not use the proxy server for a local address( $\underline{B}$ )                                          |
|             |                                                                                                    |
|             |                                                                                                    |
|             |                                                                                                    |
|             | Cancel                                                                                                    |

Parameter

Meaning

Do not change the browser settings Select to keep the current Internet Explorer settings. of this Profile

Use the following settingsSelect this option to configure the Internet Explorer Home Page<br/>and Proxy Server settings while connected wirelessly.

#### **Printer Properties**

Configure the printer used while connected to an access point wirelessly.

| tended p | property of | 001601F0   | 0003A                           | Σ |
|----------|-------------|------------|---------------------------------|---|
| Vireless | Network     | Browser    | Printers                        |   |
| 💿 Do     | not chang   | ge the pr  | inter settings of this profile. |   |
| - O Us   | e the follo | wing sett  | ings                            |   |
|          |             |            |                                 |   |
| D        | efault prin | ter for th | is profile. (P)                 |   |
| _        |             |            |                                 |   |
| ľ        | Microsoft > | (PS Docu   | iment Writer 👻                  |   |
|          |             |            |                                 |   |
|          |             |            |                                 |   |
|          |             |            |                                 |   |
|          |             |            |                                 |   |
|          |             |            |                                 |   |
|          |             |            |                                 |   |
|          |             |            |                                 |   |
|          |             |            |                                 |   |
|          |             |            |                                 |   |
|          |             |            |                                 |   |
|          |             |            |                                 |   |
|          |             |            |                                 | - |

Parameter

Meaning

Do not change the printer settings of Select to keep your current printer settings. this Profile

Use the following settings Select to use a different default printer while connected wirelessly.

## Using Client Manager 3 with Windows XP / 2000

- When you install Client Manager, it will be added to your Startup folder and will automatically start with Windows. To launch Client Manager manually, click [Start] > [All Programs] > [BUFFALO] > [AirStation Utility] > [ClientManager 3].
- Right click on the Client Manager icon in the system tray and click [Exit] to close Client Manager. The Client Manager icon will change appearance according to its connection status:

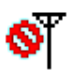

- : No wireless client installed
- **?**Ť
- : Not connected to an access point
- : Transmitting to an access point with TKIP/AES encryption
- : Transmitting to an access point with WEP, or not encrypted
- : Transmitting in ad-hoc mode (not supported with this wireless client)

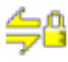

: Authenticating

#### Status

The Status screen displays the current connection status.

| AirStation                     | Current connection status. | E Profiles   | 0    |
|--------------------------------|----------------------------|--------------|------|
|                                |                            |              | Help |
|                                |                            |              |      |
|                                | AAUU-AUSS-G                |              | -    |
| SSID:001601E1                  | 2B3A                       | Authenticate | id 🎣 |
| Adapter Name                   | WLI-UC-G300HP              |              |      |
| Network Type                   | Infrastructure Mode        |              |      |
| Transmission Speed             | 300 Mbps                   |              |      |
| Channel                        | Channel 2                  |              |      |
| Security                       | Enabled                    |              |      |
| IP Address                     | 192.168.11.86              |              |      |
| MAC Address                    | 00:1D:73:92:0F:82          |              |      |
| Duration                       | 00:09:29                   |              |      |
| 平 <sup>퀫</sup> Signal Strength |                            |              |      |
| <u></u>                        |                            |              |      |
|                                |                            |              |      |
|                                |                            |              |      |

| Parameter          | Meaning                                                |
|--------------------|--------------------------------------------------------|
| Profile            | Current connection profile name.                       |
| SSID               | SSID of the currently connected access point.          |
| Adapter Name       | Name ame of the wireless client currently in use.      |
| Network Type       | Current network mode.                                  |
| Transmission Speed | Current transmission speed.                            |
| Channel            | Current wireless channel.                              |
| Security           | Displays whether security is currently enabled or not. |
| IP Address         | The IP address assigned to this unit.                  |

| Parameter       | Meaning                                              |
|-----------------|------------------------------------------------------|
| MAC Address     | MAC address of this unit.                            |
| Duration        | Elapsed duration of the current wireless connection. |
| Signal Strength | Current signal strength.                             |
| Reconnect       | Click to reconnect the most recent connection.       |

#### Scan

Scan and display nearby access points.

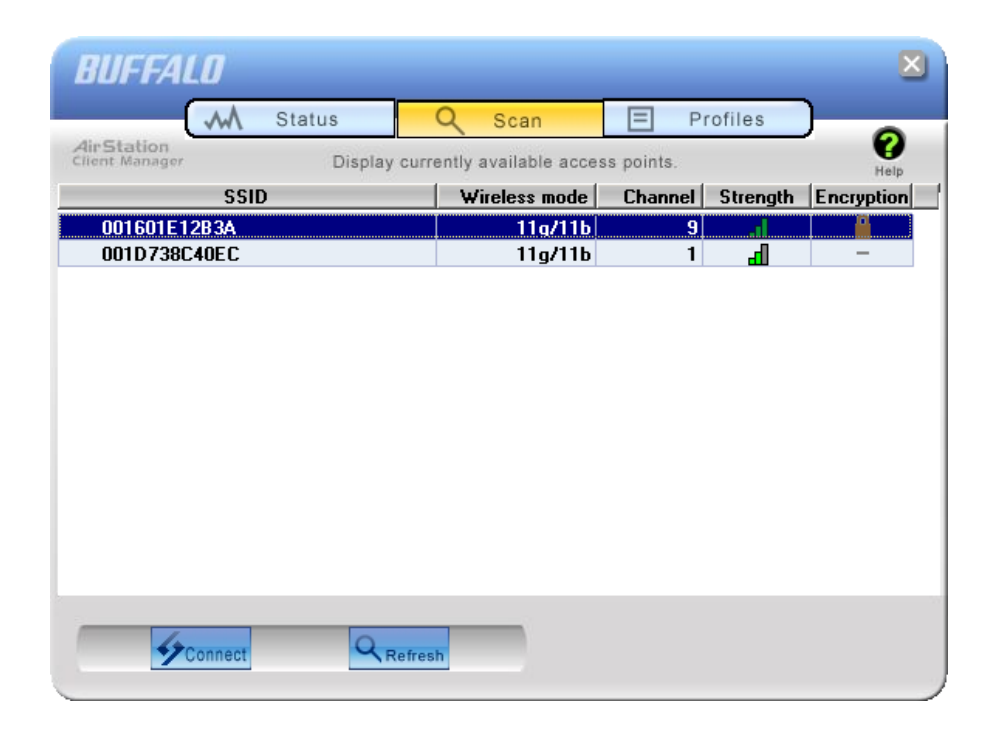

| Parameter     | Meaning                                                  |
|---------------|----------------------------------------------------------|
| SSID          | SSID of access point.                                    |
| Wireless mode | Wireless type (such as 11a and 11g) of the access point. |
| Channel       | Wireless channel of the access point.                    |
| Strength      | Reception strength of each access point.                 |
| Encryption    | Displays if security is used by the access point.        |
| Connect       | Click this to display the Connect screen (page 50).      |
| Refresh       | Click here to search for available access points again.  |

#### Connect

Configure connection to an access point.

| Connect                                                 |
|---------------------------------------------------------|
| Connect Help 🕜                                          |
| 001601E12B3A<br>Encryption Method WPA-PSK AES 8-63 char |
| Encryption Key                                          |
| 1  1234557890123                                        |
| © 3                                                     |
| • 4                                                     |
| ✓ Register Profile                                      |
| Connect                                                 |

| Parameter         | Meaning                                               |
|-------------------|-------------------------------------------------------|
| Encryption Method | Type of encryption used by the access point.          |
| Encryption Key    | Enter the access point's encryption key (passphrase). |
| Register Profile  | Check to register this connection as a profile.       |